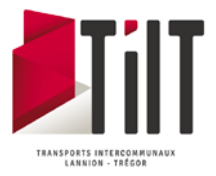

# **Inscription au transport scolaire**

## 1- Effectuer l'inscription ou la réinscription au transport scolaire

Aller sur le site de Lannion Trégor Communauté : <u>https://www.lannion-tregor.com/</u>

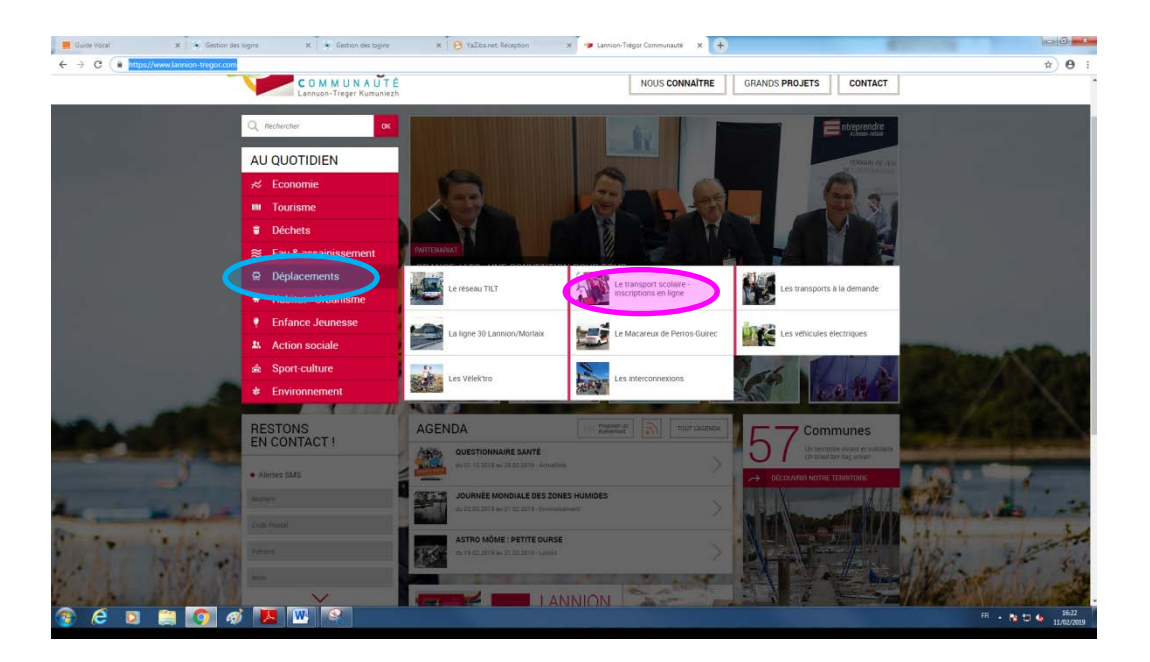

- 1. Cliquer sur déplacements
- 2. Cliquer sur Le transport scolaire Inscriptions et horaires

# Transport scolaire : inscriptions et horaires

Les inscriptions au service de transport scolaire pour la rentrée 2019-2020 ont lieu du 15 mai au 15 juillet 2019.

Les informations concernant les horaires scolaires 2019-2020 sont dès à présent disponibles dans l'encadré ci-contre.

Vous pourrez vous inscrire en ligne dans le cadre ci-dessous (uniquement sur le navigateur Internet Explorer).

Cliquez ici pour vous inscrire en ligne

→ CLIQUEZ ICI POUR VOUS INSCRIRE EN LIGNE

Ouverture des inscriptions en ligne à partir du 15 mai 2019

| COM IS UN A UT &                                                            |                                                                                                    |
|-----------------------------------------------------------------------------|----------------------------------------------------------------------------------------------------|
| ldentifiant *<br>Mot de passe *                                             | Connectez-vous Identifiant ou mot de passe oublié Connexion Creer un compts                                         |
| Si vous rencontrez des difficultes<br>d'inscription papier sur le site www. | lors de l'inscription, vous pouvez telecha, or le dossier<br>lannion-tregor.com rubrique Déplacements/A télécharger |

✓ Si réinscription
 Renseigner l'identifiant et
 mot de passe

Si première inscription, cliquer sur créer un compte

# • **Première Inscription**

| Lannion-Trégor<br>Lanuar-Tréger Kunnuksh                                                                                                    | Cliquer sur Commencer |
|----------------------------------------------------------------------------------------------------|-----------------------|
|                                                                                                    |                       |
| Bienvenue sur le site d'inscription en ligne des transports scolaires du réseau TILT de Lannion Trégor Communauté.<br>Ce site est réservé aux collégiens et lycéens domiciliés sur le territoire de LTC qui utilisent un service de transport scolaire de LTC                                                                                                    |                       |
| Il vous sera demandé des éléments d'identité (nom, prénom), des informations sur le transport (point de montée) et de vindre une<br>photo d'identité. Merci de bien vouloir préparer ces informations avant de démarrer la saisie. Vous pouvez au préalat e consulter les<br>horaires de passage des cars et des bus sur le site <u>www.lannion-tregor.com</u> , réseau TILT ou transport scolaire selo, la ligne utilisée. |                       |
| Il faut compter une dizaine de minutes pour effectuer l'inscription en ligne. Votre inscription ne sera prise en compte que lorsque<br>vous aurez validé la dernière étape et relu vos identifiants et mot de passe. Cette étape finale vous engage à dyer la carte de<br>transport commandée.                                                                                                    |                       |
| L'inscription en ligne est ouvert du 21 mai 2018 au 16 juillet 2018 sans majoration tarifaire.<br>A compter du 17 juillet 2018, une majoration de 30€ sera appliquée par famille.                                                                                                    |                       |
| Pour tout renseignement ou difficulté pour compléter ces pages, vous pouvez joindre la platefor de relations usagers de LTC au 02.96.05.55.55 du lundi au vendredi de 8h30 à 12h00 et 13h30 à 17h30.                                                                                                    |                       |
|                                                                                                    |                       |
|                                                                                                    |                       |
| Retour     Image: Commencer                                                                                                    |                       |

| Lannian-Trégor<br>Lannian-Trégor<br>Lannian-Trégor Kumuniezh                                                                                                    | DINI De déconnecter                                       |
|----------------------------------------------------------------------------------------------------|-----------------------------------------------------------|
| Titulaire Du Compte                                                                                                    | Aucun scolaire inscrit pour<br>l'année scolaire 2018-2019 |
| Civilité :       •         Nom :       •         Prénom :       •         Type de personne :       •         Téléphone principal :       •         Téléphone Secondaire :       •         Accepte de recevoir des SMS       Adresse Email :         Confirmation Email :       • | Scolaire(s) ne voyageant plus                             |
| Information adresse de domicile          Numéro :       Extension :       ▼         Nom voie :                                                                                                    | Ajouter un scolaire                                       |

# Remplir les différentes informations.

Pour l'adresse, indiquer en premier le code postal, puis la commune, et pour finir l'adresse.

Pour inscrire l'enfant, cliquer sur ajouter un scolaire.

| Lannion-Trégor<br>C O M M U N A U T E<br>Lanvard-Treger Kumunie zh                                                                                                    | STIT Sa deconate                                                                                                    |
|----------------------------------------------------------------------------------------------------|----------------------------------------------------------------------------------------------------|
| Information pour cet élève Nom : Prénom : Genre : Portable : Portable : Portable : Nom me Garde atternée Modifier ma photo Scolarisé dans le même établissement queOuiNon Fannée dermère: | Themin de Garenne Poull ar Roue<br>Chemin de Garenne Poull ar Roue                                                                                                    |
| Commune de montée : Sélectionner une commune de montée V<br>Etablissement Scolaire : Sélectionner un établissement V<br>Point de montée : Afficher tous les points de montée              | Confider antographiques         Conditions d'utilisation         Signaler une erreur cartographique           Domicile         Etablisement         Arrêts         Point de montée |

• Scanner la photo de l'enfant.

Une fois scannée, faire un clic-droit copier l'image, Ouvrir l'application Paint (disponible sur tous les PC), Cliquer sur coller, puis sélectionner et Rogner.

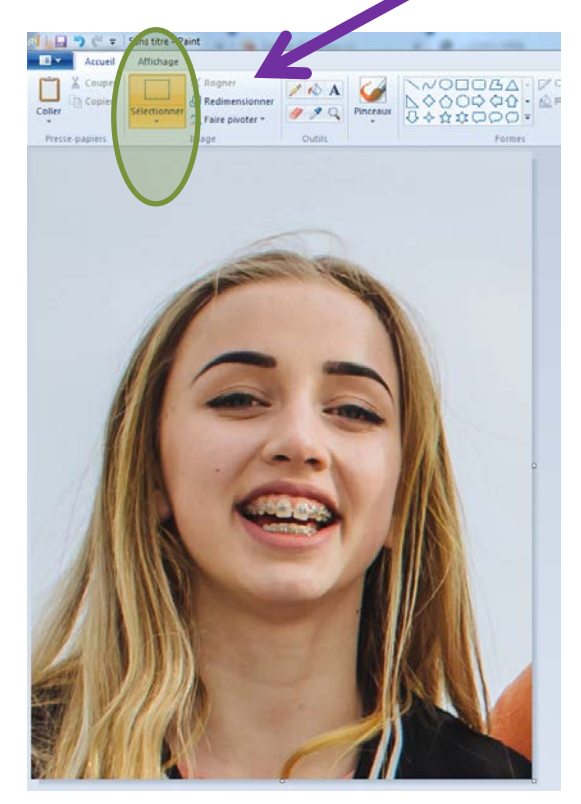

Cliquer sur modifier la photo

#### Redimensionner l'image. Cliquer sur redimensionner

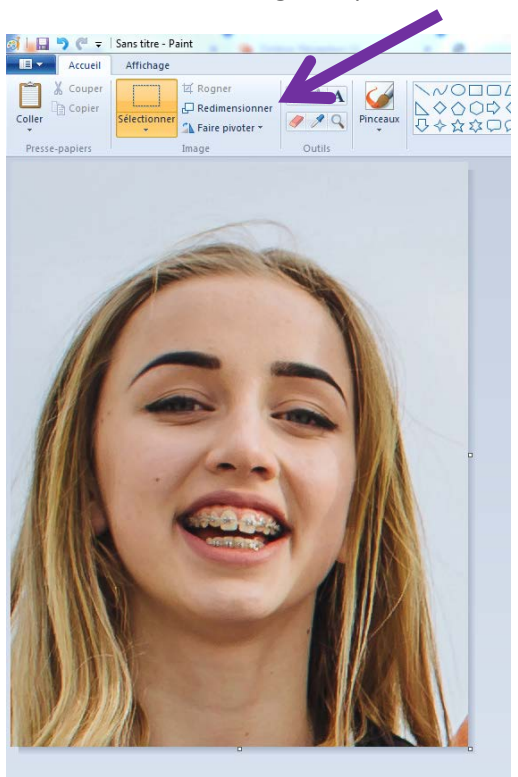

### Choisir un format de 300 par 400 Pixels.

- Sélectionner Pixels,
- Décocher conserver les proportions,
- Renseigner les valeurs de 300 en horizontal et 400 en vertical
- Valider.

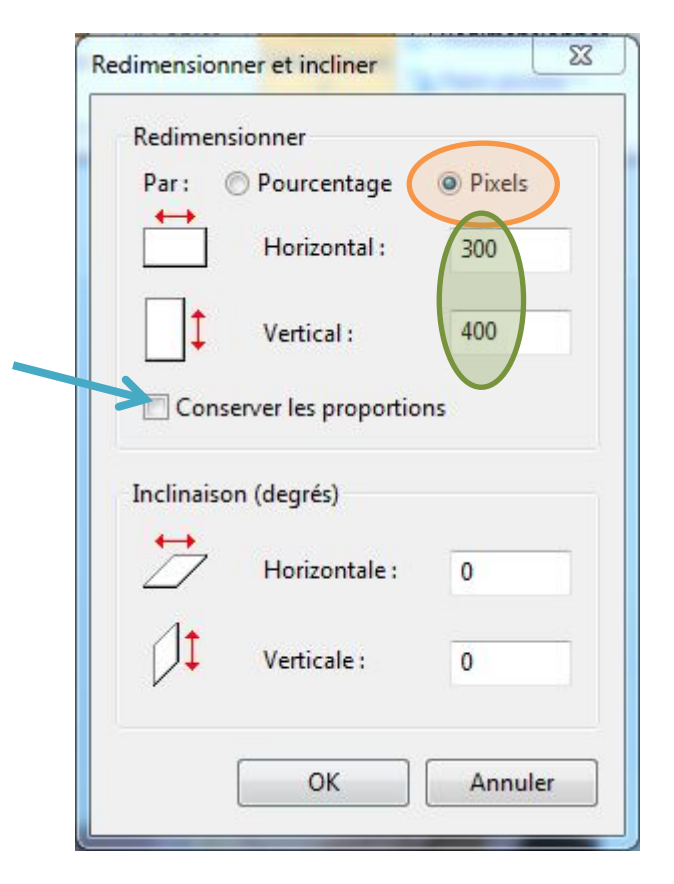

#### Enregistrer la photo au format JPEG

Cliquer sur la flèche au-dessous de la disquette puis choisir enregistrer sous et format JPEG.

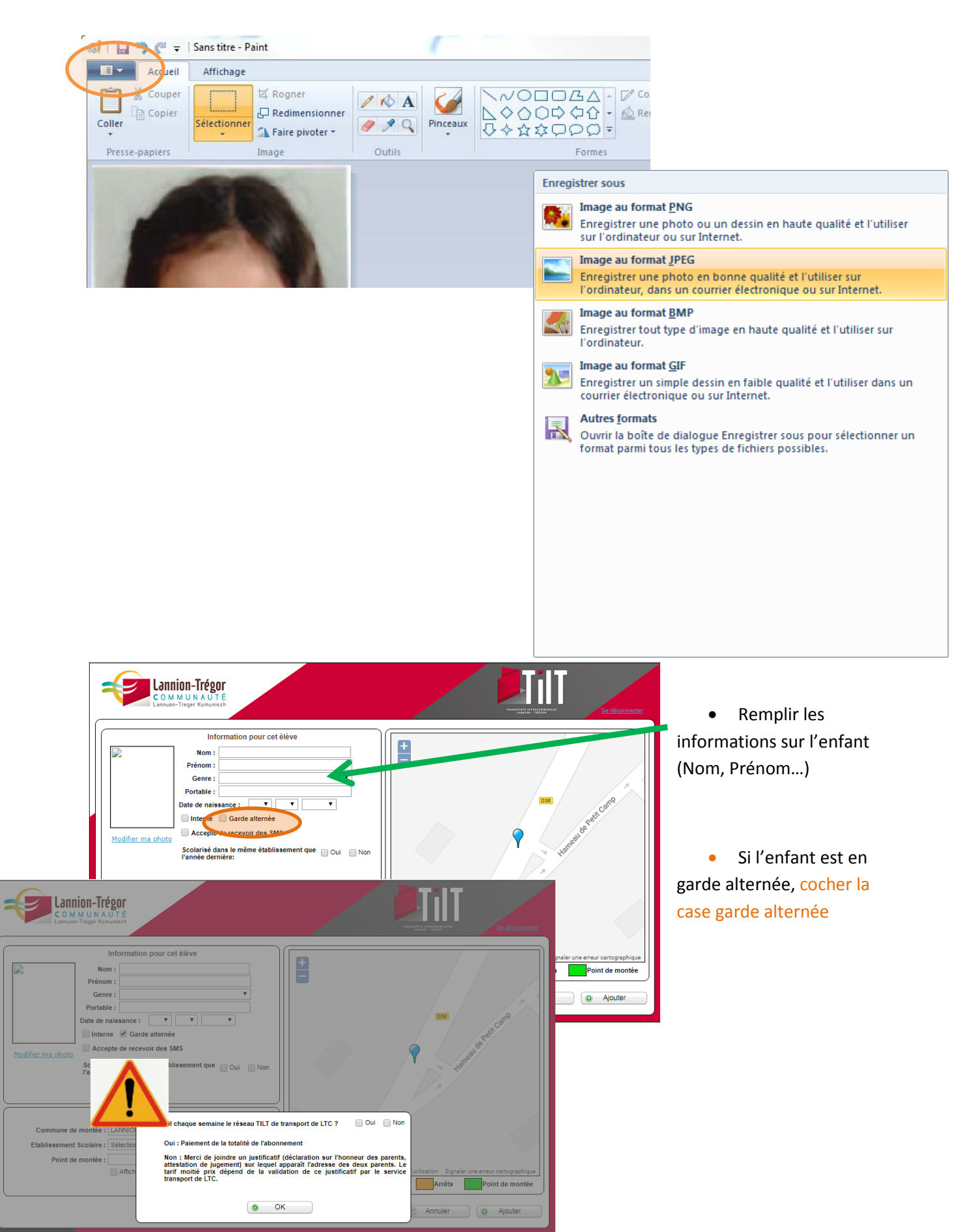

#### Si l'enfant est en garde alternée, mais qu'il utilise toutes les semaines le transport scolaire, cocher OUI.

Si l'enfant utilise le transport scolaire une semaine sur deux, cocher NON.

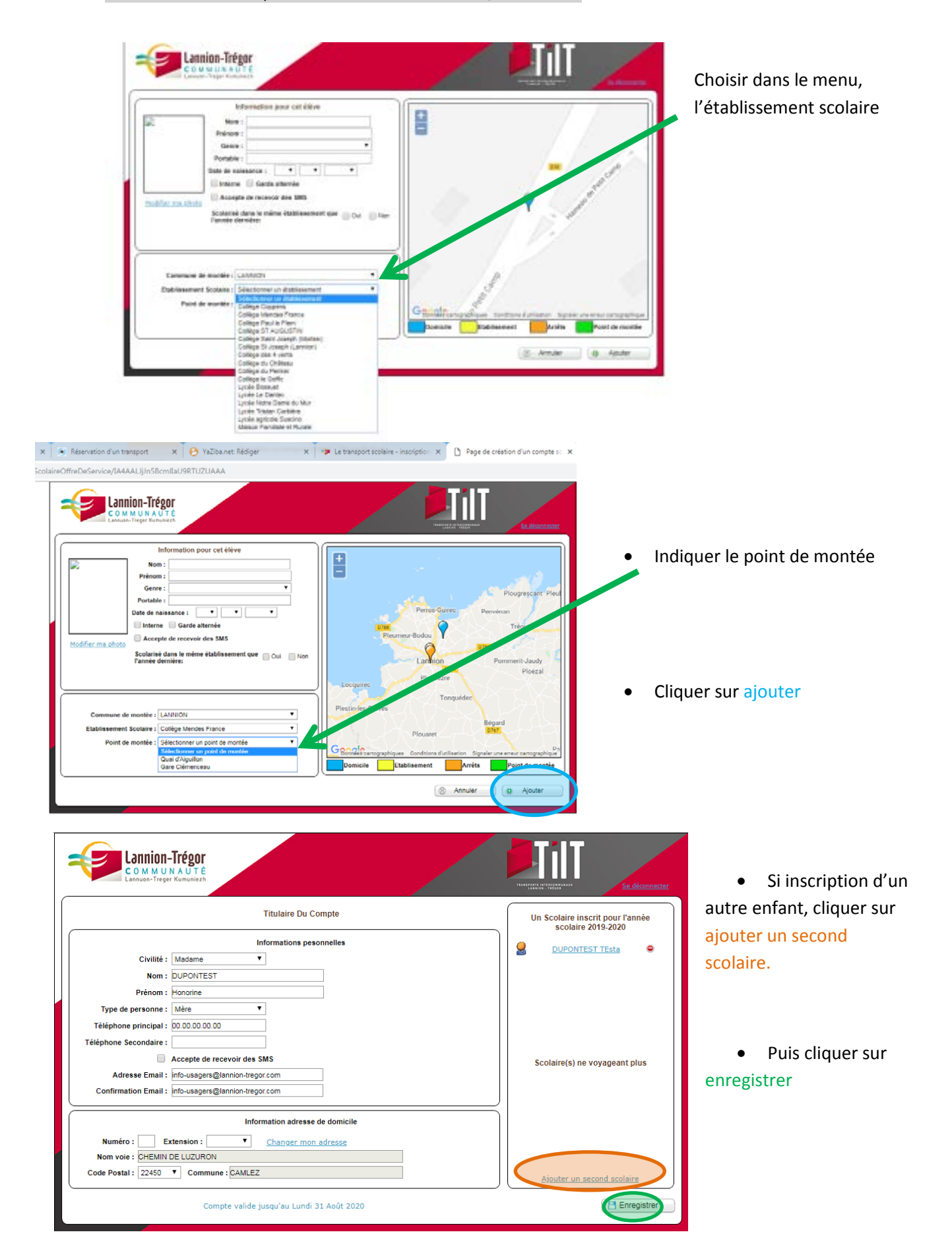

| Vous avez le choix entre deux modes de paiement.                                                                                                    |
|----------------------------------------------------------------------------------------------------|
| Le prélèvement, vous pouvez alors remplir vos coordonnées bancaires et décider du nombre de prélèvement.                                                                                                    |
| -en une fois, vous serez prélevé de la totalité de l'abonnement mi-octobre<br>-en deux fois, vous serez prélevé mi-octobre 2018 et mi-février 2019                                                                                                    |
| ou à la réception d'une facture                                                                                                    |
| <ul> <li>paiement auprès de la trésorerie en une fois. Vous recevrez un avis de somme à payer correspondant à la totalité de l'abonnement en Octobre</li> <li>2018. A réception de cet avis, vous pourrez payer soit en ligne, soit auprès de la Trésorerie de Lannion par chèque, carte bleue ou espèces</li> <li>-le paiement auprès de la Trésorerie en deux fois. Vous recevrez deux avis de somme à payer, une en octobre 2018 et l'autre en février 2019. A</li> <li>réception de ces avis, vous pourrez payer soit en ligne, soit auprès de la Trésorerie de Lannion par chèque, carte bleue ou espèces</li> <li>-le paiement auprès de la Trésorerie en deux fois. Vous recevrez deux avis de somme à payer, une en octobre 2018 et l'autre en février 2019. A</li> <li>réception de ces avis, vous pourrez payer soit en ligne, soit auprès de la Trésorerie de Lannion par chèque, carte bleue ou espèces.</li> </ul> |
| Nombre de paiement : en une fois en deux fois                                                                                                    |
| hoisir le nombre de paiement                                                                                                    |

• Cliquer sur le moyen de règlement

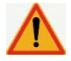

Pour le paiement par prélèvement, il faut obligatoirement saisir les coordonnées bancaires.

#### Paiement par prélèvement bancaire :

A l'aide du RIB, remplir les différentes cases, et Indiquer le nombre de paiement, puis cliquer sur Valider

.....

| om du debiteur                    | Prénom du débiteur                       |
|-----------------------------------|------------------------------------------|
| OZAHIC                            | Caroline                                 |
| dresse du débiteur                |                                          |
| ALEE DE PETIT CAMP                |                                          |
| ode postal et commune du débiteur |                                          |
| 2300                              |                                          |
| ode banque Code guichet Numéro d  | de compte Clé RIB Domiciliation bancaire |
| IC                                |                                          |
|                                   |                                          |

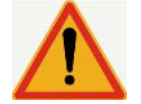

## Bien aller jusqu'au bout de l'inscription.

A la fin de l'inscription, il doit y avoir LE PDF de confirmation d'inscription ci-dessous

|                                                                                                    |                                                                                                    |                                                                                 | Madame DUPC                                                                                     | ONTEST Honorine                                                                                                    |
|----------------------------------------------------------------------------------------------------|----------------------------------------------------------------------------------------------------|---------------------------------------------------------------------------------|-------------------------------------------------------------------------------------------------|----------------------------------------------------------------------------------------------------|
|                                                                                                    |                                                                                                    |                                                                                 | CHEMIN DE LU                                                                                    | JZURON                                                                                                    |
|                                                                                                    |                                                                                                    |                                                                                 | 22450 CAMELE                                                                                    |                                                                                                    |
|                                                                                                    |                                                                                                    |                                                                                 |                                                                                                 |                                                                                                    |
| D                                                                                                    | Dossier d'incrip                                                                                                    | otion scola                                                                     | ire au réseau TILT de Madam                                                                     | e DUPONTEST Honorine                                                                                                    |
|                                                                                                    |                                                                                                    |                                                                                 | Titulaire du compte                                                                             | Document édité le Jeudi 16 Mai 2019 à 10:08                                                                                                    |
| nformations personr                                                                                                    | nelles                                                                                                    |                                                                                 |                                                                                                 |                                                                                                    |
| Civilité : M                                                                                                    | Aadame                                                                                                    |                                                                                 | Acceptation S                                                                                   | MS: Oui                                                                                                    |
| Nom: D                                                                                                    | UPONTEST                                                                                                    |                                                                                 | Tel. princi                                                                                     | ipal: 00.00.00.00.00                                                                                                    |
| Prenom : H                                                                                                    | lonorine                                                                                                    |                                                                                 | Tel. seconda                                                                                    | aire :                                                                                                    |
| Type de personne : M                                                                                                    | /lêre                                                                                                    |                                                                                 | Adresse Em                                                                                      | ail: info-usagers@lannion-tregor.com                                                                                                    |
| Numéro :<br>Nom voie : CHEM<br>Code postal : 22450<br>nformation facturati                                                                                                    | Extensio<br>IIN DE LUZURON<br>D Commur                                                                                            | ne: CAMLI                                                                       | -Z                                                                                              |                                                                                                    |
| Numéro :<br>Nom voie : CHEM<br>Code postal : 22450<br>nformation facturati<br>Nu regard des information<br>rvis de somme à payer.                                                                      | IIN DE LUZURON<br>D Commur<br>ion<br>ns saisies sur la de                                                                         | me : CAMLI                                                                      | EZ<br>scription, le montant à régler sera de                                                    | 115 €. Payable en une fois après réception d'un                                                                                                    |
| Numéro :<br>Nom voie : CHEM<br>Code postal : 22450<br>nformation facturati<br>lu regard des information<br>vis de somme à payer.                                                                       | IN DE LUZURON<br>D Commun<br>ion<br>ns saisies sur la de                                                                          | ne : CAMLi<br>emande d'ins                                                      | EZ<br>scription, le montant à régler sera de<br>Scolaire(s) inscrit(s)                          | 115 €. Payable en une fois après réception d'un                                                                                                    |
| Numéro :<br>Nom voie : CHEM<br>Code postal : 22450<br>nformation facturati<br>Nu regard des information<br>wis de somme à payer.                                                                       | Extensio<br>IIN DE LUZURON<br>D Commur<br>ion<br>ns saisies sur la de<br>Genre:                                                   | ne : CAMLi<br>emande d'in:                                                      | EZ<br>scription, le montant à régler sera de<br><b>Scolaire(s) inscrit(s)</b>                   | 115 €. Payable en une fois après réception d'un Acceptation SMS : Oui                                                                                                    |
| Numéro :<br>Nom voie : CHEM<br>Code postal : 22450<br>Information facturati<br>Nu regard des information<br>vois de somme à payer.                                                                     | Extensio<br>IIN DE LUZURON<br>D Commur<br>ion<br>ns saisies sur la de<br>Genre:<br>Nom :                                          | ne : CAMLI<br>emande d'in:<br>Emande d'in:<br>Emande d'in:<br>DUPONTES<br>TEcta | EZ<br>Scription, le montant à régler sera de<br>Scolaire(s) inscrit(s)                          | 115 €. Payable en une fois après réception d'un Acceptation SMS : Oui Eiève interne : Non Garde alternée : Non                                                                                            |
| Numéro :<br>Nom voie : CHEM<br>Code postal : 22450<br>Information facturati<br>Au regard des information<br>vois de somme à payer.                                                                     | IIN DE LUZURON<br>O Commur<br>ion<br>ns saisies sur la de<br>Genre:<br>Nom :<br>Prenom :<br>te de naissance:                      | ne : CAMLi<br>emande d'ins<br>Féminin<br>DUPONTES<br>TEsta<br>01-01-2000        | EZ<br>scription, le montant à régler sera de<br>Scolaire(s) inscrit(s)<br>T                     | 115 €. Payable en une fois après réception d'un Acceptation SMS : Oui Elève interne : Non Garde alternée : Non compation tarification : Plein Tarif (115 €)                                               |
| Numéro :<br>Nom voie : CHEM<br>Code postal : 22450<br>Information facturati<br>Nu regard des information<br>vois de somme à payer.                                                                     | Genre:<br>Nom :<br>Prenom :<br>Tel. Portable :                                                                                    | ne : CAMLi<br>emande d'ins<br>Féminin<br>DUPONTES<br>TEsta<br>01-01-2000        | EZ<br>scription, le montant à régler sera de<br>Scolaire(s) inscrit(s)<br>T<br>Info<br>Eta      | 115 €. Payable en une fois après réception d'un<br>Acceptation SMS : Oui<br>Elève interne : Non<br>Garde alternée : Non<br>prmation tarification : Plein Tarif (115 €)<br>blissement identique N-1 : Oui  |
| Numéro :<br>Nom voie : CHEM<br>Code postal : 22450<br>Information facturati<br>lu regard des information<br>vis de somme à payer.                                                                      | Genre:<br>Nom :<br>Prenom :<br>Tel. Portable :<br>CAMLEZ                                                                          | ne : CAMLI<br>emande d'ins<br>réminin<br>DUPONTES<br>TEsta<br>01-01-2000        | EZ<br>scription, le montant à régler sera de<br>Scolaire(s) inscrit(s)<br>T<br>Info<br>Eta      | 115 €. Payable en une fois après réception d'un<br>Acceptation SMS : Oui<br>Elève interne : Non<br>Garde alternée : Non<br>prmation tarification : Plein Tarif (115 €)<br>blissement identique N-1 : Oui  |
| Numéro :<br>Nom voie : CHEM<br>Code postal : 22450<br>Information facturati<br>Nu regard des information<br>vis de somme à payer.                                                                      | Genre:<br>Nom :<br>Prenom :<br>te de naissance:<br>Tel. Portable :<br>CAMLEZ<br>Collège Copper                                    | ne : CAMLI<br>emande d'ins<br>féminin<br>DUPONTES<br>TEsta<br>01-01-2000        | EZ<br>Scription, le montant à régler sera de<br>Scolaire(s) inscrit(s)<br>T<br>Info<br>Eta      | 115 €. Payable en une fois après réception d'un<br>Acceptation SMS : Oui<br>Elève interne : Non<br>Garde alternée : Non<br>prmation tarification : Plein Tarif (115 €)<br>blissement identique N-1 : Oui  |
| Numéro :<br>Nom voie : CHEM<br>Code postal : 22450<br>Information facturati<br>uu regard des information<br>vis de somme à payer.                                                                      | Genre:<br>Nom :<br>Genre:<br>Nom :<br>Prenom :<br>te de naissance:<br>Tel. Portable :<br>: CAMLEZ<br>: Collège Copper<br>: Centre | ne : CAMLI<br>emande d'ins<br>Féminin<br>DUPONTES<br>TEsta<br>01-01-2000        | EZ<br>scription, le montant à régler sera de<br>Scolaire(s) inscrit(s)<br>T<br>D Info<br>Eta    | 115 €. Payable en une fois après réception d'un<br>Acceptation SMS : Oui<br>Elève interne : Non<br>Garde alternée : Non<br>prmation tarification : Plein Tarif (115 €)<br>blissement identique N-1 : Oui  |
| Numéro :<br>Nom voie : CHEM<br>Code postal : 22450<br>Information facturati<br>u regard des information<br>vis de somme à payer.<br>Dat<br>Commune de montée :<br>Etablissement :<br>Arrêt de montée : | Genre:<br>Nom :<br>Genre:<br>Nom :<br>Prenom :<br>te de naissance:<br>Tel. Portable :<br>: CAMLEZ<br>: Collège Copper<br>: Centre | ne : CAMLI<br>emande d'ins<br>Féminin<br>DUPONTES<br>TEsta<br>01-01-2000        | EZ<br>scription, le montant à régler sera de<br>Scolaire(s) inscrit(s)<br>T<br>Info<br>Eta      | 115 €. Payable en une fois après réception d'un<br>Acceptation SMS : Oui<br>Elève interne : Non<br>Garde alternée : Non<br>prmation tarification : Plein Tarif (115 €)<br>blissement identique N-1 : Oui  |
| Numéro :<br>Nom voie : CHEM<br>Code postal : 22450<br>Information facturati<br>au regard des information<br>vis de somme à payer.                                                                      | Genre:<br>Mom :<br>Genre:<br>Nom :<br>Prenom :<br>Tel. Portable :<br>CAMLEZ<br>Collège Copper<br>Centre                           | ne : CAMLi<br>emande d'in:<br>Féminin<br>DUPONTES<br>TEsta<br>01-01-2000        | EZ<br>scription, le montant à régler sera de<br>Scolaire(s) inscrit(s)<br>T<br>I<br>Info<br>Eta | 115 €. Payable en une fois après réception d'un<br>Acceptation SMS : Oui<br>Elève interne : Non<br>Garde alternée : Non<br>brmation tarification : Plein Tarif (115 €)<br>blissement identique N-1 : Oui  |
| Numéro :<br>Nom voie : CHEM<br>Code postal : 22450<br>Information facturati<br>au regard des information<br>wis de somme à payer.                                                                      | Genre:<br>Nom :<br>Prenom :<br>te de naissance:<br>Tel. Portable :<br>CAMLEZ<br>Centre                                            | ne : CAMLI<br>emande d'ins<br>Féminin<br>DUPONTES<br>TEsta<br>01-01-2000        | EZ<br>scription, le montant à régler sera de<br>Scolaire(s) inscrit(s)<br>T<br>Info<br>Eta      | Acceptation SMS : Oui<br>Elève interne : Non<br>Garde alternée : Non<br>blissement identique N-1 : Oui                                                                                                    |
| Numéro :<br>Nom voie : CHEM<br>Code postal : 22450<br>Information facturati<br>u regard des information<br>vis de somme à payer.                                                                       | Genre:<br>Genre:<br>Nom :<br>Prenom :<br>te de naissance:<br>Tel. Portable :<br>: CAMLEZ<br>: Collège Copper<br>: Centre          | ne : CAMLI<br>emande d'ins<br>Féminin<br>DUPONTES<br>TEsta<br>01-01-2000        | EZ<br>scription, le montant à régler sera de<br>Scolaire(s) inscrit(s)<br>T<br>Info<br>Eta      | 115 €. Payable en une fois après réception d'un<br>Acceptation SMS : Oui<br>Elève interne : Non<br>Garde alternée : Non<br>ormation tarification : Plein Tarif (115 €)<br>blissement identique N-1 : Oui  |
| Numéro :<br>Nom voie : CHEM<br>Code postal : 22450<br>Information facturati<br>u regard des information<br>vis de somme à payer.                                                                       | Genre:<br>Nom :<br>Genre:<br>Nom :<br>Prenom :<br>te de naissance:<br>Tel. Portable :<br>: CAMLEZ<br>: Collège Copper<br>: Centre | ne : CAMLI<br>emande d'ins<br>Féminin<br>DUPONTES<br>TEsta<br>01-01-2000        | EZ<br>scription, le montant à régler sera de<br>Scolaire(s) inscrit(s)<br>T<br>Info<br>Eta      | 115 €. Payable en une fois après réception d'un<br>Acceptation SMS : Oui<br>Elève interne : Non<br>Garde alternée : Non<br>primation tarification : Plein Tarif (115 €)<br>blissement identique N-1 : Oui |